## IE7 configuration for AeroDrive Right Menu

- 1. Click at IE7 Menu -> Tool -> Internet Options, and select "Security" as below Fig .1
- 2. Click "Internet" and then "Custom level" to bring up Fig.2

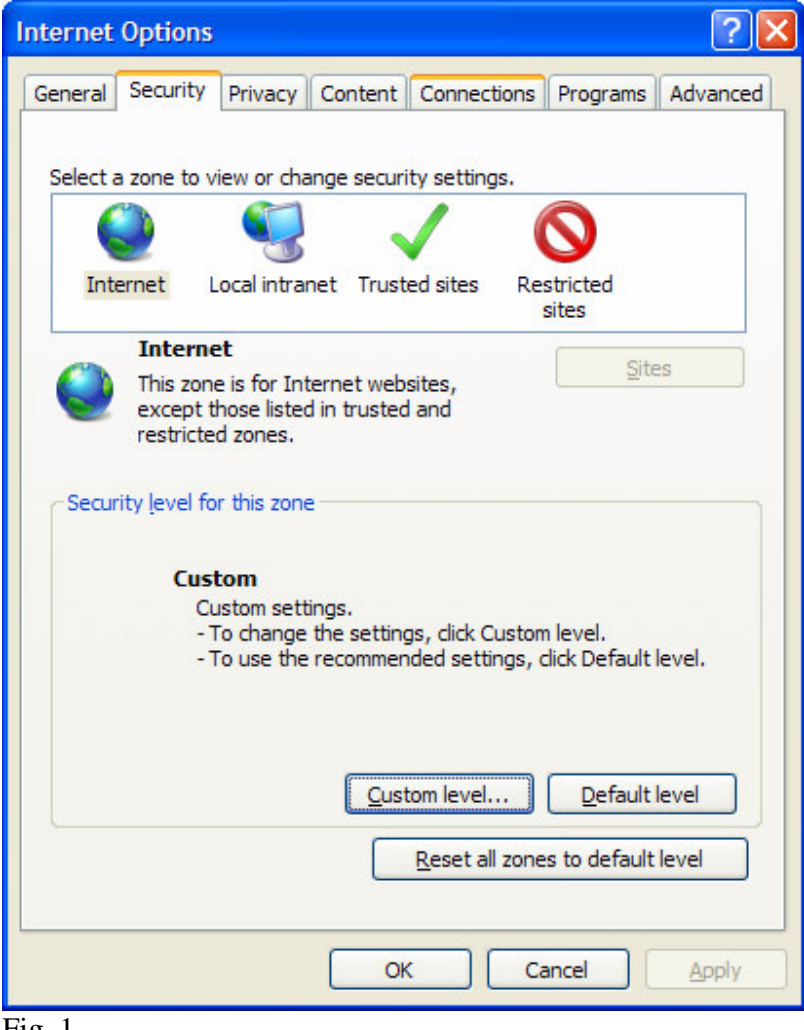

Fig. 1

AERO CREATIVE 創天數碼科技有限公司

3. Select "Enable" for the option "Allow Scriptlets" in the "ActiveX controls and plug-ins" section as in Fig 2.

| Security Settings - Internet Zone                                                                                                    | × |
|----------------------------------------------------------------------------------------------------|---|
| Settings                                                                                                    | _ |
| Settings  ActiveX controls and plug-ins  Allow previously unused ActiveX controls to run without prov  Disable  Enable  Allow Scriptlets  Disable  Enable  Prompt  Automatic prompting for ActiveX controls  Disable  Enable  Enable  Binary and script behaviors |   |
| Administrator approved     Disable     Enable     Display video and animation on a webpage that does not use                                                                                                    |   |
| *Takes effect after you restart Internet Explorer                                                                                                    |   |
| Reset custom settings                                                                                                    | 7 |
| Medium-high (default)                                                                                                    |   |
| OK Cancel                                                                                                    | ] |

Fig. 2

- 4. Select "OK" and it's done for English version of IE 7.0
- 5. For Chinese Version IE 7.0 Please proceeds as follows :

點擊E 菜單:工具 -> 網際網路選項 -> 安全性 -> 網際網路 -> 自訂等級 在 "ActiveX 控制項與外掛程式" 中 設置 "允許程式碼片段" 為 " 啓用"

AERO CREATIVE 創天數碼科技有限公司

http://www.aerocreative.com

| o esta a                  | 選項                             |                                       |                                           |                   |               |        | ? 🗙            |
|---------------------------|--------------------------------|---------------------------------------|-------------------------------------------|-------------------|---------------|--------|----------------|
| 一般                        | 安全性                            | 隱私權                                   | 内容                                        | 連線                | 程式集           | 進階     |                |
| 選取到                       | 更檢視或變                          | 更安全性                                  | 設定的圖                                      | 域。                |               |        |                |
| 網                         | 。<br>祭網路                       | <b></b><br>近端内部<br>路                  | 3網 信任                                     | ✓ ₤的網站            | <b>区</b> 限制的新 | 網站     | •              |
|                           | <b>網際網</b><br>這個區<br>信任及       | <b> 路</b><br>域適用於<br>限制區域             | 網際網路<br>中所列的                              | 網站,但<br>網站除外      | 是<br>.。       | 網站③    |                |
| - 此<br>此<br>-<br>- C<br>- | ■ 域的安全<br>画域允許的<br>一 - 中裔<br>一 | 性等級(L)<br>約等級:中<br>高<br>適用於大能<br>予義署的 | )<br>·到高<br>·部分網站<br>·不安全之<br>· ActiveX : | i<br>内容前會<br>控制項不 | 7先提示<br>會被下載  |        |                |
|                           |                                |                                       |                                           | 訂等級(C<br>將所有I     | )]            | 預設等級(] | 2)<br>(R)      |
|                           |                                |                                       | 商                                         | 定                 | 取消            |        | §用( <u>A</u> ) |

AERO CREATIVE 創天數碼科技有限公司

http://www.aerocreative.com

| 安全性設定 - 網際網路區域                                                                                                    |
|----------------------------------------------------------------------------------------------------|
| 22222                                                                                                    |
| <ul> <li>○ 停用</li> <li>○ 啓用 (不安全)</li> <li>③ 提示 (建議選項)</li> <li>④ 下載未簽署的 ActiveX 控制項</li> <li>④ 停用 (建議選項)</li> <li>○ 啓用 (不安全)</li> <li>○ 提示</li> <li>④ 先許不提示就執行從未使用過的 ActiveX 控制項</li> <li>○ 停用</li> <li>○ 啓用</li> <li>○ 啓用</li> <li>● 注許程式碼片段</li> <li>○ 停用</li> </ul> |
|                                                                                                    |
| ▲ ▲ ▲ ▲ ▲ ▲ ▲ ▲ ▲ ▲ ▲ ▲ ▲ ▲ ▲ ▲ ▲ ▲ ▲                                                                                                    |
| 重設自訂設定     重設為(R): 中高(預設値)                                                                                                    |
| 確定 取消                                                                                                    |

\*\*\* END \*\*\*